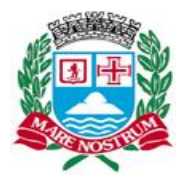

Estado de São Paulo

#### MANUAL DO SISTEMA DE ATRIBUIÇÃO ON-LINE (SISAA)

#### Sistema Atribuição Online

O Sistema Atribuição Online veio substituir a atribuição presencial de classe/aula/turma. Os professores terão quatro telas disponíveis sendo elas Dados Pessoais, Escolas, Inscrição para remoção e Atribuição.

Dados Pessoais: Mostra ao usuário seus dados, possibilitando a atualização caso julgue necessário.

**Escolas:** Disponibiliza o acesso a informações das Escolas Municipais (endereço, localização no mapa, telefone e e-mail).

**Inscrição p/ Remoção:** Pagina voltada a professores que desejam participar do processo de remoção. Ao se inscreverem, estes receberão um comprovante por email.

**Classificação**: Informa a pontuação e classificação dos professores. A página disponibiliza diversos filtros de pesquisa sendo eles: Classificação Geral, Jornada Dupla, Remoção, Remoção Jornada Dupla e Excedente.

**Atribuição:** Esta é a parte principal do sistema. Nesta pagina o usuário selecionará suas opções e também ordenará de acordo com sua preferência.

Para selecionar uma escola basta clicar sobre a mesma. Depois de efetuadas as escolhas é possível alterar a prioridade das mesmas, clicando sobre uma das unidades e arrastando-a até a posição desejada. Caso desista de uma escolha, é possível desfazê-la dando um clique simples sobre a unidade escolhida.

**Resultado:** Página responsável por informar aos usuários o resultado do processo de atribuição, exibindo escola de origem e de destino de cada um deles e disciplina.

#### Processo de Inscrição para Remoção:

**Tela de Login:** O usuário deve estar com os dados de login e senha devidamente corretos para se inscrever no processo de atribuição de professores.

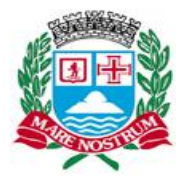

Estado de São Paulo

| LOGIN                     | Seja Bem Vindo! |
|---------------------------|-----------------|
| Login                     | 000.funcionario |
| Senha                     |                 |
| Logar<br><u>Esqueci m</u> | k<br>inha senha |

Esqueci minha senha: Caso tenha esquecido sua senha, clique no link "Esqueci minha senha" na tela de login.

| LOGIN           | Seja Bem Vindo! |
|-----------------|-----------------|
| Login           |                 |
| Senha           |                 |
| Logar           |                 |
| Esqueri minha s | <u>enha</u>     |

**Solicitando redefinição de senha:** Digite seu CPF e clique no botão para solicitar a redefinição. Será enviado para o email cadastrado no seu nome.

|                                                                                                    | Sisaa 4.0<br>Sistema de Atribuição de Aula |
|----------------------------------------------------------------------------------------------------|--------------------------------------------|
| Informe alguns dados para que possamos gerar uma nov<br>CPF(apenas números) 1234567890<br>Obter nova sonha | va senha para você:                        |

Caso o CPF esteja correto, abrirá uma janela com o seguinte texto:

"Pedido realizado com sucesso, enviamos um email com o link para a redefinição de senha para o endereço (seu endereço de email)."

Email de redefinição de senha: Você receberá um email semelhante ao mostrado a seguir:

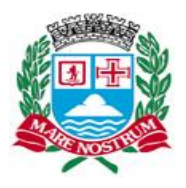

Estado de São Paulo

Sr(a). (Seu nome) O senhor(a) requisitou a redefinição de senha Acesse este link: http://www.cidadaopg.sp.gov.br/atribuicaoonline/RedefinirSenha? chave=c490e76661e26ddf03717a84af6c74bfccef459a Você tem 72 horas para acessar o link acima e redefinir sua senha. Caso passe o prazo, você poderá fazer outra requisição de redefinição de senha.

Acesse o link fornecido no e-mail para redefinir sua senha.

**Redefinição de Senha:** Após acessar o link, você será redirecionado para esta página. Digite sua nova senha, confirme-a e clique em Redefinir Senha.

|                      |       | <b>Sisaa 4.0</b><br>Sistema de Atribuição de Aula |
|----------------------|-------|---------------------------------------------------|
| Redefina sua         | senha |                                                   |
| Nova senha           |       |                                                   |
| Confirmar nova senha |       |                                                   |

**ATENÇÃO:** A senha utilizada neste sistema é a mesma utilizada nos sistemas da Seduc, como: Gesed, Cidadaopg, Adem, etc.

Tela Inicial: Tela com destaque para mensagem ao usuário.

Clique no Link Inscrição p/ Remoção para acessar a tela de Inscrições.

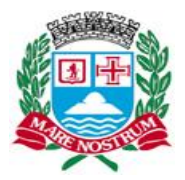

|               |                                                                                                    |                                                                                                    |                                                                                                    |                                                                                                    |                                                                                                    | Sistema d                                                                                                    | <b>GCI</b><br>le Atribui | <b>4.0</b><br>ção de Aula | a |
|---------------|----------------------------------------------------------------------------------------------------|----------------------------------------------------------------------------------------------------|----------------------------------------------------------------------------------------------------|----------------------------------------------------------------------------------------------------|----------------------------------------------------------------------------------------------------|----------------------------------------------------------------------------------------------------|--------------------------|---------------------------|---|
| <u>Início</u> | Dados Pessoais                                                                                                    | <u>Escolas</u>                                                                                                    | Inscrição p/ Remoção                                                                                                    | <u>Classificação</u>                                                                                                    | <u>Atribuição</u>                                                                                                    | <u>Resultado</u>                                                                                                    | <u>Grupos</u>            | <u>Sair</u>               |   |
|               |                                                                                                    |                                                                                                    |                                                                                                    |                                                                                                    | B                                                                                                    | oa tarde, MARC                                                                                                    | US LESSA LO              | OPES FEITOSA              |   |
|               | Seja Bem Vinc<br>O sistema atribu<br>temos quatro te<br>Atribuição.<br>Dados Pessoa<br>julgue necessár<br>Escolas: Dispo<br>Inscrição p/ Re<br>remoção/carga<br>Atribuição: Es<br>suas opções e t<br>Para selecionar<br>possível alterar<br>posição deseja<br>sobre a esta. | lo,<br>Jição online<br>las disponíve<br>is: mostra a<br>io.<br>onibiliza o ac<br>emoção/Ca<br>suplementa<br>ta é a parte  <br>também ord<br>r uma escola<br>a prioridade<br>da. Caso de | veio substituir a atribuiçi<br>eis sendo elas Dados Pe<br>ao usuário os dados do r<br>cesso a informações das<br><b>rga Suplementar:</b> Pági<br>r. Ao se inscreverem, esi<br>principal do sistema. Ne<br>enará de acordo com su<br>b basta clicar sobre a me<br>e das mesmas, clicando s<br>sisista de uma escolha, é | ão presencial de<br>essoais, Escolas,<br>nesmo, possibilit<br>s Escolas Municip<br>na voltada a profe<br>tes receberam ur<br>sta pagina é que<br>a preferência.<br>sma. Depois de<br>sobre uma delas<br>possível excluí-la | classe/aula/tur<br>Inscrição para<br>ando a atualizi<br>vais (Endereço<br>essores que d<br>n comprovante<br>o usuário sele<br>e fetuadas as e<br>e arrastando-a<br>dando um clic | ma. Para os p<br>a remoção e<br>ação caso<br>o, Telefone, En<br>esejam partici<br>e por email.<br>ecionará<br>escolhas, é<br>a até a<br>que simples | nail).<br>par do proc    | esso de                   |   |

Tela Inscrição: O professor deve selecionar o registro para participar do processo, em caso de dois registros ele deve selecionar um registro por participação.

|               |                       |                |                                                              |                                                                                            |                   | Sistema o        | <b>GCI</b><br>le Atribu | <b>4.0</b><br>ição de Aula |
|---------------|-----------------------|----------------|--------------------------------------------------------------|--------------------------------------------------------------------------------------------|-------------------|------------------|-------------------------|----------------------------|
| <u>Início</u> | <u>Dados Pessoais</u> | <u>Escolas</u> | <u>Inscrição p/ Remoção</u>                                  | <u>Classificação</u>                                                                       | <u>Atribuição</u> | <u>Resultado</u> | <u>Sair</u>             |                            |
|               | Inscrição             | ao Concurs     | so de Atribuição<br>Selecione<br>2 - Nom<br>Selecione<br>Cor | e um registro<br>e um registro<br>e Do Profess<br>ecione o registro.<br>ifirmar inscrição! |                   |                  |                         |                            |

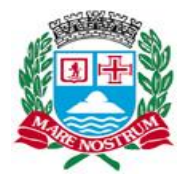

Estado de São Paulo

Confirmando Inscrição para o processo de Remoção

|               |                |                |                                |                   |             | <b>Sisaa 4.</b><br>Sistema de Atribuição d | 0<br>e Aula |
|---------------|----------------|----------------|--------------------------------|-------------------|-------------|--------------------------------------------|-------------|
| <u>Início</u> | Dados Pessoais | <u>Escolas</u> | <u>Inscrição p/ Remoção</u>    | <u>Atribuição</u> | <u>Sair</u> | Boa tarde,                                 |             |
|               | Inscrição a    | ao Concurso    | o de Atribuição<br>0 - Nome do | Professor         |             |                                            |             |
|               |                |                | Inscrição pa                   | ira Remoção       |             |                                            |             |
|               |                |                | Com                            | and a moonedo:    |             |                                            |             |

Mensagem de confirmação de Inscrição – Inscrição concluída com sucesso!

| Inicio <u>Dados Pessoais</u> | <b>Sisaa 4.0</b><br>Sistema de Atribuição de Aula<br><u>Escolas Inscrição p/ Remoção Atribuição Sair</u> Boa tarde,                   |
|------------------------------|----------------------------------------------------------------------------------------------------|
| Inscrição a                  | o Co<br>Mensagem da página da web<br>Inscrição concluída com sucesso!<br>Você receberá um email com o comprovante da inscrição.<br>OK |

Recebimento do Email de Inscrição ao concurso de Remoção (este email será enviado tanto para o professor e para a unidade escolar do mesmo).

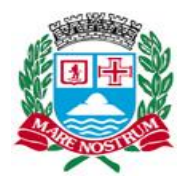

Estado de São Paulo

Após este processo ser completado, você estará inscrito no processo de Remoção.

Chegada a data final para inscrição no processo, são gerados grupos de professores de acordo com a pontuação de cada inscrito, o professor inscrito recebera um email informando o grupo, data, hora e ordem de classificação que este professor se encontra no grupo. Salientamos a atenção dos professores para as informações contidas neste email que são de extrema importância para transcorrê-lo do teste piloto para atribuição de Professores.

Processo de Atribuição Online:

Tela para atualização de dados pessoais: Tela disponível para o professor atualizar seus dados caso necessário.

|                                                        |                                                  |                                     |                        | Sisac<br>Sistema de Atrib | <b>4.0</b><br>Duição de Aula |
|--------------------------------------------------------|--------------------------------------------------|-------------------------------------|------------------------|---------------------------|------------------------------|
| <u>Início Dados Pessoais</u>                           | <u>Escolas</u> Inscrição p/                      | <u>Remoção Atribuição</u>           | <u>Sair</u> Boa tar    | de,                       |                              |
| Dados Pos                                              | roair                                            |                                     |                        |                           | -                            |
| *Nome<br>*RG<br>Quantidade d<br>filhos<br>Estado civil | Nome do Usuário<br>111111111<br>1<br>Solteiro(a) | *CPF 1111111111<br>Sexo Masculino 💌 | *Data de<br>nascimento | 01/01/2000                |                              |
| Logradour                                              | 0                                                |                                     |                        |                           |                              |
| Endereço: A                                            | v Pres. Kennedy                                  |                                     |                        |                           |                              |
| Número: 11                                             | 111 Comple                                       | emento:                             |                        |                           |                              |
| Bairro: Gi<br>Cidade: T                                | ANHAEM CEP:                                      | 11700000                            |                        |                           |                              |
| Contato                                                |                                                  |                                     |                        |                           |                              |
| *Telefone Fix                                          | o (13) 11111111 Tel                              | lefone celular (13) 11111111        |                        |                           |                              |
| *Email                                                 | exemploseduc@cidadaopg.sp                        | o.gov.br                            |                        |                           |                              |

**Tela de informação sobre escolas:** Tela voltada a informar o professor sobre localização, telefone e email da escola.

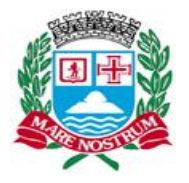

Estado de São Paulo

|                                                                       | Unidade E.M.                                                                            | Ana Maria                             | a Babette Bajer F                                                               | ernandes, I                                             | Dra.                                                 |
|-----------------------------------------------------------------------|-----------------------------------------------------------------------------------------|---------------------------------------|---------------------------------------------------------------------------------|---------------------------------------------------------|------------------------------------------------------|
| Diretor(a):<br>Endereço:<br>Bairro:<br>Telefone:<br>Email:            | ANA CIOMARA FERRE<br>Av. Presidente Kenned<br>Real<br>3496-5310<br>em.babette@praiagran | EIRA<br>/, nº 17.100<br>de.sp.gov.br  | The de la constant                                                              | Dados carte                                             | Mapa Satélite                                        |
| E.M. Vila Mirim<br>E.M. Oswaldo J                                     | Mirim                                                                                   | E.M. Maes<br>E.M. Mária<br>E.M. Leopo | Nova Mirim<br>tro Luiz Arruda Paes<br>• Covas, Gov.<br>oldo Estásio Vanderlinde | E.M. Lions Clu                                          | Ocian<br>ube Ocian                                   |
| E.M. Natale de<br>E.M. Ary Cabral<br>E.M. Esmeralda<br>E.M. Sebastiao | Lucca<br>dos Santos Novaes, Prof<br>Tavares de Oliveira                                 | E.M. Ana M<br>Dra.                    | Real<br>Maria Babette Bajer Fernandes,                                          | Rit<br>E.M. Domingo<br>E.M. Nicolau I<br>E.M. 19 de Jan | peirópolis<br>os Soares de Oliveira<br>Paal<br>neiro |

Tela de Atribuição: Acesso fora do dia de Atribuição.

|               |                       |                |                      |                   |             | <b>Sisaa 4.0</b><br>Sistema de Atribuição de Aula |
|---------------|-----------------------|----------------|----------------------|-------------------|-------------|---------------------------------------------------|
| <u>Inicio</u> | <u>Dados Pessoais</u> | <u>Escolas</u> | Inscrição p/ Remoção | <u>Atribuição</u> | <u>Sair</u> |                                                   |
|               |                       | Não há atri    | buição para hoje.    |                   |             |                                                   |
|               |                       |                |                      |                   |             |                                                   |

Tela de Atribuição: Tela de inicio no processo de atribuição.

|               |                       |                |                                 |                                    |                                | <b>Sisaa 4.</b><br>Sistema de Atribuição d | 0<br>e Aula |
|---------------|-----------------------|----------------|---------------------------------|------------------------------------|--------------------------------|--------------------------------------------|-------------|
| <u>Início</u> | <u>Dados Pessoais</u> | <u>Escolas</u> | Inscrição p/ Remoção            | <u>Atribuição</u>                  | <u>Sair</u>                    | Boa tarde,                                 |             |
|               |                       |                |                                 |                                    |                                |                                            |             |
| Selecion      | e a atribuição        |                |                                 |                                    |                                |                                            |             |
|               |                       |                | Registro Atribu<br>32589 Excede | ição Horário<br>entes 10:00 às 20: | Selecio<br>20 <u>Iniciar a</u> | onar<br>tri chuy ao                        |             |

**Tela de Atribuição:** Tela principal do processo Atribuição Online com informações sobre o professor, tempo restante para participação e unidades com vagas.

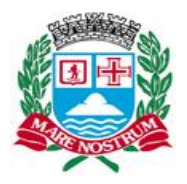

| Excedentes -                   | PROFESSO                                | R I, II E ADJU          |                                        |                                              |
|--------------------------------|-----------------------------------------|-------------------------|----------------------------------------|----------------------------------------------|
|                                |                                         |                         |                                        |                                              |
| Registro funcional:            | 11111                                   |                         |                                        |                                              |
| Nome:                          | NOME DO                                 | PROFESSOR               |                                        |                                              |
| Pontuação/classifica           | ação: 1111/2011                         |                         |                                        |                                              |
| Unidade atuai:                 | E.M. Roberto M                          | viario Santini          |                                        |                                              |
| rempo restan                   | 10 02:49:47                             |                         |                                        |                                              |
| Unidades com                   | i vagas                                 |                         |                                        | Unidades selecionadas, voce tem 5 opção(ões) |
| E.M. Antonio<br>Peres Ferreira | E.M. Antonio<br>Rubens Costa<br>de Lara | E.M. Ary Cabral         | E.M. Domingos<br>Soares de<br>Oliveira | Confirmar Atribuição                         |
|                                |                                         |                         |                                        |                                              |
| E.M. Idílio<br>Perticaratti    | E.M. João<br>Batista Resine             | E.M. Joaquim<br>Augusto | E.M. José Crego<br>Painceira           |                                              |
|                                | Alves                                   | Ferreira Mourão         |                                        |                                              |
|                                |                                         |                         |                                        |                                              |
| E.M. Juliana                   | E.M. Layde                              | E.M. Leopoldo           | E.M. Maria                             |                                              |
| Arias Rodrigues<br>de Oliveira | Rodrigues Reis<br>Loria                 | Estásio<br>Vanderlinde  | Clotilde Lopes<br>Comitre Rigo,        |                                              |
|                                |                                         |                         | Prof."                                 |                                              |
| E.M. Maria dos                 | E.M. Mário                              | E.M. Mário              | E.M. Newton de                         |                                              |
| Remédios<br>Carmona Milan      | Covas, Gov.                             | Possani                 | Almeida Castro                         |                                              |
|                                |                                         |                         |                                        |                                              |
|                                |                                         |                         |                                        |                                              |

Tela de Atribuição: Simulando o usuário selecionando uma unidade Escolar.

| Registro funcional:       11111<br>Nome:       NOME DO PROFESSOR<br>Pontuação/classificação:         Unidade atual:       E.M. Roberto Mario Santni         Tempo restante 02:49:47       Unidades selecionadas, voce tem 5 opção(ões)         E.M. Antonio<br>Peres Ferreira<br>Divers       E.M. Antonio<br>Rubens Costa<br>de Lara       E.M. Any Cabral<br>E.M. José Crego<br>Painceira       Confirmar Atribuição         E.M. Idilio<br>Perticaratti       E.M. João<br>Batista Resine<br>Aves       E.M. José Crego<br>Painceira       Confirmar Atribuição         E.M. Juliana<br>Arias Rodrigues<br>de Oliveira       E.M. Leopoldo<br>Vanderlinde       E.M. Mario<br>Cotitide Lopes<br>Comitre Rigo,<br>Prof.*       E.M. Nevton de<br>Almeida Castro                                                                                                    | Excedentes -         | PROFESSO        | R I, II E ADJU             | NTO I           |                                              |
|----------------------------------------------------------------------------------------------------|----------------------|-----------------|----------------------------|-----------------|----------------------------------------------|
| Registro funcional: i 1111<br>Nome: NOME DO PROFESSOR<br>Pontuação/classificação: 1111/2011<br>Unidade atuat E.M. Roberto Mario Santni<br>Terrpo restante 02:49:47<br>Unidades com vagas Unidades selecionadas, voce tem 5 opção(ões)<br>E.M. Antonio<br>Peres Ferreira de Lara E.M. Ary Cabra E.M. Domingos<br>Soares de<br>Oliveira<br>E.M. Josô<br>Pariceira<br>Perticaratit Batista Resine<br>Arias Rodrigues Reis E.M. Leopoldo<br>E.M. Maria dos<br>Carmona Milan Covas, Gov. E.M. Mário<br>Carmona Milan Covas, Gov.                                                                                                    |                      |                 |                            |                 |                                              |
| Nome:       NOME DO PROFESSOR         Pontuação/classificação:       1111/2011         Unidade atuá:       E.M. Roberto Mario Santini         Tempo restante 02:49:47       Unidades selecionadas, voce tem 5 opção(ões)         Le.M. Antonio<br>Peres Ferreira<br>Ibro       E.M. Antonio<br>Rubens Costa<br>de Lara       E.M. Ary Cabral       E.M. Domingos<br>Soares de<br>Oliveira       Confirmar Atribuição         E.M. Idilio<br>Perticaratti       E.M. João<br>Batista Resine<br>Alves       E.M. Joaquim<br>Augusto<br>Ferreira Mourão       E.M. José Crego<br>Painceira       Confirmar Atribuição         E.M. Juliana<br>Arias Rodrígues<br>de Oliveira       E.M. Leopoldo<br>Estásio<br>Vanderlinde       E.M. Maria<br>Clotitide Lopes<br>Comitre Rigo,<br>Prof.ª       E.M. Mário<br>Possani       E.M. Newton de<br>Almeida Castro                                                                                                    | Registro funcional:  | 11111           |                            |                 |                                              |
| Pontuação/classificação:       1111/2011         Unidade stuat:       E.M. Roberto Mario Santini         Tempo restante 02:49:47       Unidades com vagas         Unidades com vagas       Unidades selecionadas, voce tem 5 opção(ões)         E.M. Antonio<br>Peres Ferreira<br>Botis Residenta de Lara       E.M. Ary Cabral       E.M. Domingos<br>Soares de<br>Oliveira       Confirmar Atribuição         E.M. Idílio<br>Perticaratti       E.M. João<br>Batis Resine<br>Alves       E.M. José Crego<br>Painceira       Painceira         E.M. Juliana<br>Arias Rodrigues Reis<br>Loria       E.M. Leopoldo<br>Vanderlinde       E.M. Mario<br>Comitre Rigo,<br>Prof. <sup>3</sup> E.M. Mário<br>Possani         E.M. Maria dos<br>Remédios<br>Carmona Milan       E.M. Mário       E.M. Mário<br>Possani       E.M. Nevton de<br>Almeida Castro                                                                                                    | Nome:                | NOME DO         | PROFESSOR                  |                 |                                              |
| Unidade atual:       E.M. Roberto Mario Santini         Tempo restante 02:49:47       Unidades com vagas       Unidades selecionadas, voce tem 5 opção(ões)         E.M. Antonio<br>Peres Ferreira<br>Ibo       E.M. Antonio<br>Rubens Costa<br>de Lara       E.M. Ary Cabral       E.M. Domingos<br>Soares de<br>Oliveira       Confirmar Atribuição         E.M. Idilio<br>Perticaratti       E.M. João<br>Batista Resine<br>Alves       E.M. Joaquim<br>Augusto<br>Ferreira Mourão       E.M. José Crego<br>Painceira         E.M. Idilio<br>Perticaratti       E.M. Layde<br>Rodrígues Reis<br>Loria       E.M. Leopoldo<br>Estásio<br>Vanderlinde       E.M. Maria<br>Clotilde Lopes<br>Comitre Rigo,<br>Prof. <sup>2</sup> E.M. Mário<br>Possani       E.M. Névron de<br>Almeida Castro                                                                                                    | Pontuação/classifica | ação: 1111/2011 |                            |                 |                                              |
| Tempo restante U2:49:47         Unidades com vagas         Unidades com vagas         E.M. Antonio<br>Peres Ferreira<br>de Lara       E.M. Ary Cabral<br>de Lara       E.M. Domingos<br>Soares de<br>Oliveira       Confirmar Atribuição         E.M. Idilio<br>Perticaratti       E.M. João<br>Batista Resine<br>Alves       E.M. José Crego<br>Ferreira Mourão       E.M. José Crego<br>Painceira         E.M. Juliana<br>Arias Rodrígues<br>de Oliveira       E.M. Leopoldo<br>Estásio<br>Vanderlinde       E.M. Maria<br>Clotilde Lopes<br>Comprot. <sup>2</sup> E.M. Maria<br>Clotilde Lopes<br>Comprot. <sup>2</sup> E.M. Maria dos<br>Carmona Milan       E.M. Mário<br>Covas, Gov.       E.M. Mário<br>Possani       E.M. Newton de<br>Almeida Castro                                                                                                    | Unidade atual:       | E.M. Roberto I  | Mario Santini              |                 |                                              |
| Unidades com vagas       Unidades selecionadas, voce tem 5 opção(ões)         E.M. Antonio<br>Peres Ferreira       E.M. Antonio<br>Rubens Costa<br>de Lara       E.M. Ary Cabral       E.M. Domingos<br>Soares de<br>Oliveira       Confirmar Atribuição         E.M. Idílio<br>Perticaratti       E.M. João<br>Batista Resine<br>Alves       E.M. Joaquim<br>Augusto<br>Ferreira Mourão       E.M. José Crego<br>Painceira       Painceira         E.M. Juliana<br>Arias Rodrigues<br>de Oliveira       E.M. Layde<br>Rodrigues Reis<br>Loria       E.M. Leopoldo<br>Estásio<br>Vanderlinde       E.M. Maria<br>Clotilde Lopes<br>Comitre Rigo,<br>Prof.*       E.M. Mário<br>Covas, Gov.       E.M. Mário<br>Possani       E.M. Nevvton de<br>Almeida Castro                                                                                                    | Tempo restan         | te 02:49:47     |                            |                 |                                              |
| E.M. Antonio<br>Peres Ferreira<br>Ders FerreiraE.M. Antonio<br>Rubens Costa<br>de LaraE.M. Ary Cabral<br>Soares de<br>OliveiraE.M. Domingos<br>Soares de<br>OliveiraConfirmar AtribuiçãoE.M. Idílio<br>Perticaratti<br>PerticarattiE.M. João<br>Batista Resine<br>AlvesE.M. Joaquim<br>Augusto<br>Ferreira MourãoE.M. José Crego<br>PainceiraE.M. Juliana<br>Arias Rodrigues<br>de OliveiraE.M. Leopoldo<br>LoriaE.M. Maria<br>Port.²E.M. Leopoldo<br>Comitre Rigo,<br>Prof.²E.M. Maria dos<br>Remédios<br>Carmona MilanE.M. Mário<br>Covas, Gov.E.M. Mário<br>PossaniE.M. Newton de<br>Almeida Castro                                                                                                    | Unidades com         | vagas           |                            |                 | Unidades selecionadas, voce tem 5 opção(ões) |
| E.M. Antonio<br>Peres Ferreira<br>Image: Sota de LaraE.M. Any Cabral<br>Solares de<br>OliveiraE.M. Jomingos<br>Soares de<br>OliveiraConfirmar AtribuiçãoE.M. Idílio<br>Perticaratti<br>PerticarattiE.M. João<br>Batista Resine<br>AlvesE.M. Joaquím<br>Augusto<br>Ferreira MourãoE.M. José Crego<br>PainceiraE.M. Juliana<br>Arias Rodrigues<br>de OliveiraE.M. Layde<br>Solares de<br>OliveiraE.M. Leopoldo<br>Estásio<br>VanderlindeE.M. Maria<br>Cotilde Lopes<br>Comitre Rigo,<br>Prof.³E.M. Newton de<br>Almeida CastroE.M. Maria dos<br>Remédios<br>Carmona MilanE.M. Mário<br>Covas, Gov.E.M. Mário<br>PossaniE.M. Newton de<br>Almeida Castro                                                                                                    |                      |                 | E M Any Onbert             | E M. Daminana   |                                              |
| Image: Image:  | Peres Ferreira       | Rubens Costa    | E.M. Ary Cabrai            | Soares de       | Confirmar Atribuição                         |
| Image: Note of the sector of the sector of | 0                    | de Lara         |                            | Oliveira        |                                              |
| L.M. Idílio<br>PerticarattiE.M. João<br>Batista Resine<br>AlvesE.M. Joaquim<br>Augusto<br>Ferreira MourãoE.M. José Crego<br>PainceiraE.M. Juliana<br>Arias Rodrígues<br>de OliveiraE.M. Layde<br>Rodrígues Reis<br>LoriaE.M. Leopoldo<br>Estásio<br>VanderlindeE.M. Maria<br>Clotilde Lopes<br>Comitre Rigo,<br>Prof. <sup>3</sup> E.M. Maria dos<br>Remédios<br>Carmona MilanE.M. Mário<br>Covas, Gov.E.M. Mário<br>PossaniE.M. Newton de<br>Almeida Castro                                                                                                    | ረጣ                   |                 |                            |                 |                                              |
| E.M. Idílio<br>PerticarattiE.M. João<br>Batista Resine<br>AlvesE.M. Joadum<br>PanceiraE.M. Juliana<br>Arias Rodrigues<br>de OliveiraE.M. Layde<br>Rodrigues Reis<br>LoriaE.M. Leopoldo<br>Estásio<br>VanderlindeE.M. Maria<br>Clotilde Lopes<br>Comitre Rigo,<br>Prof. <sup>3</sup> E.M. Maria dos<br>Remédios<br>Carmona MilanE.M. Mário<br>Covas, Gov.E.M. Mário<br>PossaniE.M. Newton de<br>Almeida Castro                                                                                                    |                      |                 |                            |                 |                                              |
| E.M. Idiio<br>PerticarattiE.M. João<br>Batista Resine<br>AlvesE.M. Joaquim<br>Augusto<br>Ferreira MourãoE.M. José Crego<br>PainceiraE.M. Juliana<br>Arias Rodrigues<br>de OliveiraE.M. Layde<br>Rodrigues Reis<br>LoriaE.M. Leopoldo<br>Estásio<br>VanderlindeE.M. Maria<br>Clotilde Lopes<br>Comitre Rigo,<br>Prof. <sup>3</sup> E.M. Maria dos<br>Remédios<br>Carmona MilanE.M. Mário<br>Covas, Gov.E.M. Mário<br>PossaniE.M. Newton de<br>Almeida Castro                                                                                                    |                      |                 |                            |                 |                                              |
| Perticaratii     Batista Resine<br>Alves     Augusto<br>Ferreira Mourão     Painceira       E.M. Juliana<br>Arias Rodrigues<br>de Oliveira     E.M. Layde<br>Rodrigues Reis<br>Loria     E.M. Leopoldo<br>Estásio<br>Vanderlinde     E.M. Maria<br>Clotide Lopes<br>Comitre Rigo,<br>Prof. <sup>2</sup> E.M. Maria dos<br>Remédios<br>Carmona Milan     E.M. Mário<br>Covas, Gov.     E.M. Mário<br>Possani     E.M. Nétrio                                                                                                    | E.M. Idílio          | E.M. João       | E.M. Joaquim               | E.M. José Crego |                                              |
| E.M. Juliana<br>Arias Rodrigues<br>de OliveiraE.M. Layde<br>Rodrigues Reis<br>LoriaE.M. Leopoldo<br>Estásio<br>VanderlindeE.M. Maria<br>Clotilde Lopes<br>Comitre Rigo,<br>Prof. <sup>3</sup> E.M. Maria dos<br>Remédios<br>Carmona MilanE.M. Mário<br>Covas, Gov.E.M. Mário<br>PossaniE.M. Newton de<br>Almeida Castro                                                                                                    | Perticaratti         | Alves           | Augusto<br>Ferreira Mourão | Painceira       |                                              |
| E.M. Juliana<br>Arias Rodrigues<br>de OliveiraE.M. Layde<br>Rodrigues Reis<br>LoriaE.M. Leopoldo<br>Pastásio<br>VanderlindeE.M. Maria<br>Clube Lopes<br>Comitre Rigo,<br>Prof. <sup>3</sup> E.M. Maria dos<br>Remédios<br>Carmona MilanE.M. Mário<br>Covas, Gov.E.M. Mário<br>PossaniE.M. Newton de<br>Almeida Castro                                                                                                    |                      |                 |                            |                 |                                              |
| E.M. Juliana<br>Arias Rodrigues<br>de OliveiraE.M. Layde<br>Rodrigues Reis<br>LoriaE.M. Leopoldo<br>Stásio<br>VanderlindeE.M. Maria<br>Clotilde Lopes<br>Comitre Rigo,<br>Prof.ªE.M. Maria dos<br>Remédios<br>Carmona MilanE.M. Mário<br>Covas, Gov.E.M. Mário<br>PossaniE.M. Newton de<br>Almeida Castro                                                                                                    |                      |                 |                            |                 |                                              |
| E.M. Juliana<br>Arias Rodrigues<br>de OliveiraE.M. Layde<br>Rodrigues Reis<br>LoriaE.M. Leopoldo<br>Estásio<br>VanderlindeE.M. Maria<br>Clotide Lopes<br>Comitre Rigo,<br>Prof.ªE.M. Maria dos<br>                                                                                                    |                      |                 |                            |                 |                                              |
| Arias Rodrigues<br>de OliveiraRodrigues Reis<br>LoriaEstásio<br>VanderlindeClotilde Lopes<br>Comitre Rigo,<br>Prof.²E.M. Maria dos<br>Remédios<br>Carmona MilanE.M. Mário<br>Covas, Gov.E.M. Mário<br>PossaniE.M. Newton de<br>Almeida Castro                                                                                                    | E.M. Juliana         | E.M. Layde      | E.M. Leopoldo              | E.M. Maria      |                                              |
| Lona     Vanderlinde     Comtre kigo,<br>Prof. <sup>a</sup> E.M. Maria dos<br>Remédios<br>Carmona Milan     E.M. Mário<br>Covas, Gov.     E.M. Nário<br>Possani     E.M. Newton de<br>Almeida Castro                                                                                                    | Arias Rodrigues      | Rodrigues Reis  | Estásio                    | Clotilde Lopes  |                                              |
| E.M. Maria dos<br>Remédios<br>Carmona Milan     E.M. Mário<br>Covas, Gov.     E.M. Mário<br>Possani     E.M. Newton de<br>Almeida Castro                                                                                                    | de Oliveira          | Lona            | vanderninde                | Prof.ª          |                                              |
| E.M. Maria dos<br>Remédios<br>Carmona Milan     E.M. Mário<br>Covas, Gov.     E.M. Mário<br>Possani     E.M. Newton de<br>Almeida Castro                                                                                                    |                      |                 |                            |                 |                                              |
| E.M. Mária dos<br>Remédios<br>Carmona Milan                                                                                                    |                      |                 |                            |                 |                                              |
| Remédios Covas, Gov. Possani Almeida Castro                                                                                                    | E.M. Maria dos       | E.M. Mário      | E.M. Mário                 | E.M. Newton de  |                                              |
| Carmona Milan                                                                                                    | Remédios             | Covas, Gov.     | Possani                    | Almeida Castro  |                                              |
|                                                                                                    | Carmona Milan        |                 |                            |                 |                                              |
|                                                                                                    |                      |                 |                            |                 |                                              |
|                                                                                                    |                      |                 |                            |                 |                                              |

Tela de Atribuição: Unidade selecionada com sucesso.

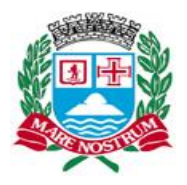

| Excedentes                                          | - PROFESSO                                 | R I, II E ADJUI                                                     |                                                |
|-----------------------------------------------------|--------------------------------------------|---------------------------------------------------------------------|------------------------------------------------|
| Registro funcional:<br>Nome:<br>Pontuação/classific | 11111<br>NOME DO<br>ação: 1111/2011        | PROFESSOR                                                           |                                                |
| Unidade atual:                                      | E.M. Roberto M                             | lario Santini                                                       |                                                |
| Tempo restar                                        | nte 02:34:24                               |                                                                     |                                                |
| Unidades con                                        | n vagas                                    |                                                                     |                                                |
| E.M. Antonio<br>Rubens Costa<br>de Lara             | E.M. Ary Cabral                            | E.M. Domingos<br>Soares de<br>Oliveira                              | E.M. Idílio<br>Perticaratti                    |
|                                                     |                                            |                                                                     |                                                |
| E.M. João<br>Batista Resine<br>Alves                | E.M. Joaquim<br>Augusto<br>Ferreira Mourão | E.M. José Crego<br>Painceira                                        | E.M. Juliana<br>Arias Rodrigues<br>de Oliveira |
|                                                     |                                            |                                                                     |                                                |
| E.M. Layde<br>Rodrigues Reis<br>Loria               | E.M. Leopoldo<br>Estásio<br>Vanderlinde    | E.M. Maria<br>Clotilde Lopes<br>Comitre Rigo,<br>Prof. <sup>a</sup> | E.M. Maria dos<br>Remédios<br>Carmona Milan    |
|                                                     |                                            |                                                                     |                                                |
| E.M. Mário<br>Covas, Gov.                           | E.M. Mário<br>Possani                      | E.M. Newton de<br>Almeida Castro                                    | E.M. Nicolau Paal                              |
|                                                     |                                            |                                                                     |                                                |

Tela de Atribuição: Após a seleção de todas as unidades.

| Excedentes -                                                                                           | - PROFESSO                                                            | R I, II E ADJU                          | ΝΤΟΙ                                          |                                                                                                    |
|----------------------------------------------------------------------------------------------------|-----------------------------------------------------------------------|-----------------------------------------|-----------------------------------------------|----------------------------------------------------------------------------------------------------|
| Registro funcional:<br>Nome:<br>Pontuação/classifica<br>Unidade atual:<br>Tempo restan<br>Unidades com | 11111<br>NOME DO<br>ação: 1111/2011<br>E.M. Roberto M<br>ate 02:32:00 | PROFESSOR<br>Iario Santini              |                                               | Unidades selecionadas, voce tem 5 opção(ões)                                                                                                    |
| E.M. Antonio<br>Rubens Costa<br>de Lara                                                                | E.M. Domingos<br>Soares de<br>Oliveira                                | E.M. João<br>Batista Resine<br>Alves    | E.M. José Crego<br>Painceira                  | 1.       E.M. Antonio Peres Ferreira         2.       E.M. Ary Cabral         3.       E.M. Idilio Perticaratti         4.       E.M. Joaquim Augusto Ferreira Mourão         5.       E.M. Maria Clotide Lopes Comitre Rigo, Prof. <sup>3</sup> |
| E.M. Juliana<br>Arias Rodrigues<br>de Oliveira                                                         | E.M. Layde<br>Rodrigues Reis<br>Loria                                 | E.M. Leopoldo<br>Estásio<br>Vanderlinde | E.M. Maria dos<br>Remédios<br>Carmona Milan   | Confirmar Atribuição                                                                                                    |
| E.M. Mário<br>Covas, Gov.                                                                              | E.M. Mário<br>Possani                                                 | E.M. Newton de<br>Almeida Castro        | E.M. Nicolau Paal                             |                                                                                                    |
| E.M. Ophélia<br>Caccetari dos<br>Reis                                                                  | E.M. Paulo de<br>Souza Sandoval                                       | E.M. Paulo<br>Shigueo<br>Yamauti        | E.M. Ronaldo<br>Sérgio Alves<br>Lameira Ramos |                                                                                                    |

Tela de Atribuição: Alterar a ordem das escolhas.

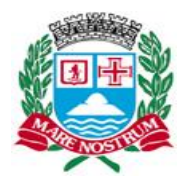

| Excedentes -                                                                           | - PROFESSO                                                            | R I, II E ADJU                          |                                               |                                                                                                    |
|----------------------------------------------------------------------------------------|-----------------------------------------------------------------------|-----------------------------------------|-----------------------------------------------|----------------------------------------------------------------------------------------------------|
| Registro funcional:<br>Nome:<br>Pontuação/classifica<br>Unidade atual:<br>Tempo restan | 11111<br>NOME DO<br>ação: 1111/2011<br>E.M. Roberto M<br>ite 02:32:00 | PROFESSOR<br>Iario Santini              |                                               |                                                                                                    |
| Unidades com                                                                           | i vagas                                                               |                                         |                                               | Unidades selecionadas, voce tem 5 opção(ões)                                                                                                    |
| E.M. Antonio<br>Rubens Costa<br>de Lara                                                | E.M. Domingos<br>Soares de<br>Oliveira                                | E.M. João<br>Batista Resine<br>Alves    | E.M. José Crego<br>Painceira                  | E.M. Antonio Peres Ferreira     E.M. Ary Cabral     E.M. Idílio Perticaratti     E.M. Joaquim Augusto Ferreira Mourão     E.M. Maria Clotilde Lopes Comitre Rigo, Prof. <sup>3</sup> |
| E.M. Juliana<br>Arias Rodrigues<br>de Oliveira                                         | E.M. Layde<br>Rodrigues Reis<br>Loria                                 | E.M. Leopoldo<br>Estásio<br>Vanderlinde | E.M. Maria dos<br>Remédios<br>Carmona Milan   | Confirmar Atribuição                                                                                                    |
| E.M. Mário<br>Covas, Gov.                                                              | E.M. Mário<br>Possani                                                 | E.M. Newton de<br>Almeida Castro        | E.M. Nicolau Paal                             |                                                                                                    |
| E.M. Ophélia<br>Caccetari dos<br>Reis                                                  | E.M. Paulo de<br>Souza Sandoval                                       | E.M. Paulo<br>Shigueo<br>Yamauti        | E.M. Ronaldo<br>Sérgio Alves<br>Lameira Ramos |                                                                                                    |
|                                                                                        |                                                                       |                                         |                                               |                                                                                                    |

Tela de Atribuição: Clique sobre a unidade desejada.

| E.M. Antonio Peres    | s Ferreira           |  |
|-----------------------|----------------------|--|
| E.M. Ary Cabral       | (They                |  |
| E.M. Idílio Perticara | itti                 |  |
| E.M. Joaquim Augu     | usto Ferreira Mourão |  |

Mantenha o mouse clicado e arraste a unidade até a posição desejada.

| 1. | E.M. Ary Cabral                                |
|----|------------------------------------------------|
| 4. | E.M. Idílio Perticaratti                       |
| 5. | E.M. Joaquim Augusto Ferreira Mourão           |
| 6. | E.M. Maria Clotilde Lopes Comitre Rigo, Prof.ª |
|    |                                                |

Quando a unidade alcançar a posição desejada solte.

|    | E.M. Ary Cabral 🖉                                          |
|----|------------------------------------------------------------|
| 2. | E.M. Antonio Peres Ferreira                                |
| 4. | E.M. Idílio Perticaratti                                   |
| 5. | E.M. Joaquim Augusto Ferreira Mourão                       |
| 6. | E.M. Maria Clotilde Lopes Comitre Rigo, Prof. <sup>a</sup> |
|    |                                                            |

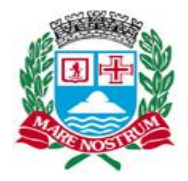

Estado de São Paulo

Pronto sua escolha esta posicionada.

| 1. | E.M. Ary Cabral                                            |  |
|----|------------------------------------------------------------|--|
| 2. | E.M. Antonio Peres Ferreira                                |  |
| 3. | E.M. Idílio Perticaratti                                   |  |
| 4. | E.M. Joaquim Augusto Ferreira Mourão                       |  |
| 5. | E.M. Maria Clotilde Lopes Comitre Rigo, Prof. <sup>a</sup> |  |
|    |                                                            |  |

Tela de Atribuição: Clique em Confirmar Atribuição para finalizar a participação.

| Excedentes -                                                                                           | PROFESSO                                                             | R I, II E ADJUI                         |                                               |                                                                                                    |
|----------------------------------------------------------------------------------------------------|----------------------------------------------------------------------|-----------------------------------------|-----------------------------------------------|----------------------------------------------------------------------------------------------------|
| Registro funcional:<br>Nome:<br>Pontuação/classifica<br>Unidade atual:<br>Tempo restan<br>Unidades com | 11111<br>NOME DO<br>ação: 1111/2011<br>E.M. Roberto M<br>te 02:32:00 | PROFESSOR<br>ario Santini               |                                               | Unidades selecionadas, voce tem 5 opção(ões)                                                                                                    |
| E.M. Antonio<br>Rubens Costa<br>de Lara                                                                | E.M. Domingos<br>Soares de<br>Oliveira                               | E.M. João<br>Batista Resine<br>Alves    | E.M. José Crego<br>Painceira                  | E.M. Antonio Peres Ferreira     E.M. Ary Cabral     E.M. Idilio Perticaratti     E.M. Joaquim Augusto Ferreira Mourão     E.M. Mario Childra Lacon Comitro Pino Profil |
| E.M. Juliana<br>Arias Rodrigues<br>de Oliveira                                                         | E.M. Layde<br>Rodrigues Reis<br>Loria                                | E.M. Leopoldo<br>Estásio<br>Vanderlinde | E.M. Maria dos<br>Remédios<br>Carmona Milan   | Confirmar Atribuição                                                                                                    |
| E.M. Mário<br>Covas, Gov.                                                                              | E.M. Mário<br>Possani                                                | E.M. Newton de<br>Almeida Castro        | E.M. Nicolau Paal                             |                                                                                                    |
| E.M. Ophélia<br>Caccetari dos<br>Reis                                                                  | E.M. Paulo de<br>Souza Sandoval                                      | E.M. Paulo<br>Shigueo<br>Yamauti        | E.M. Ronaldo<br>Sérgio Alves<br>Lameira Ramos |                                                                                                    |

Email de Atribuição dos professores:

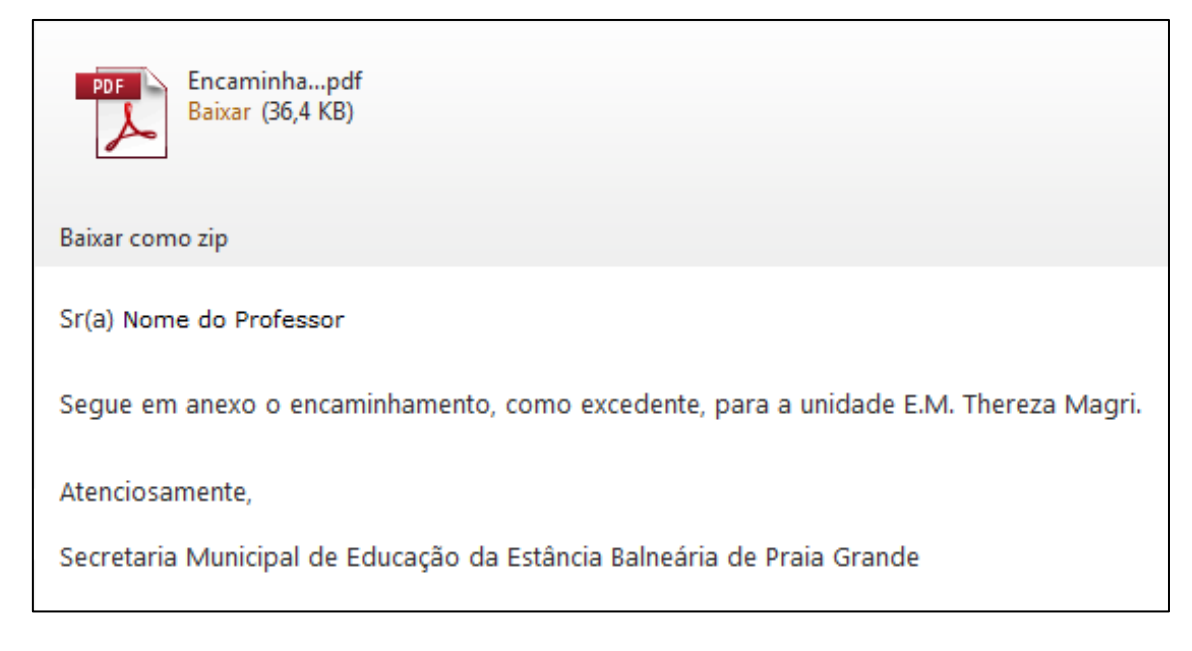

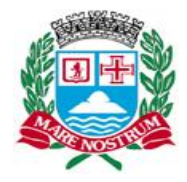

Encaminhamento em anexo (PDF):

| Prefe                                                                           | <b>itura da Estância Balneária de Pra</b><br>Estado de São Paulo<br>Secretária Municipal de Educação                        | ia Grande              |
|---------------------------------------------------------------------------------|----------------------------------------------------------------------------------------------------|------------------------|
| م                                                                               | tribuição de Aula - Excedente                                                                                               |                        |
| Sr(a) Diretor(a)                                                                |                                                                                                    |                        |
| E.M. Thereza Magri                                                              |                                                                                                    |                        |
| Encaminhamos o(a), Prot<br>Funcional: 00000, da dis<br>excedente para esta U.E. | fessor Substituto Nome do Professor,<br>ciplina PROFESSOR I, II E ADJUNTO I (, que remov<br>. com a seguinte pontuação: 0.0 | Registro<br>eu-se como |
|                                                                                 | Praia Grande, 11 de Setembro de 2012                                                                                        |                        |
| Comissão de Atribuição d                                                        | de Classe / Aulas                                                                                                    |                        |
| Atribuido por: 00000 Nome                                                       | do Atribuidor                                                                                                    |                        |
| SISAA - Sistema de Atribuiç                                                     | ão de Aulas                                                                                                    |                        |

#### Permuta

Exemplo: professor A deseja permutar com o professor B. Para isto, o professor A deverá selecionar um de seus registros, caso haja mais de um.

|               |                       |                |                                                          |                      | Sis                     | Sisa<br>stema de A                 | l <b>a 4</b><br>tribuição     | .O<br>de Aula              |
|---------------|-----------------------|----------------|----------------------------------------------------------|----------------------|-------------------------|------------------------------------|-------------------------------|----------------------------|
| <u>Início</u> | <u>Dados Pessoais</u> | <u>Escolas</u> | Inscrição p/ Remoção                                     | <u>Classificação</u> | <u>Atribuição</u><br>Bo | <u>Resultado</u><br>a tarde, MARCI | <u>Grupos</u><br>JS LESSA LOF | <u>Sair</u><br>PES FEITOSA |
|               |                       | [              | Selecione<br>Selecione<br>Selecione a Unidade 000 - Prot | e o Registro         | ×                       |                                    |                               |                            |

Em seguida seleciona-se a unidade onde se encontra o professor B.

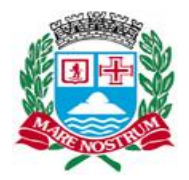

Estado de São Paulo

|                              |                                                                                                    | S                           | <b>Sisa</b><br>istema de At | a 4.          | 0<br>le Aula |
|------------------------------|----------------------------------------------------------------------------------------------------|-----------------------------|-----------------------------|---------------|--------------|
| <u>Início Dados Pessoais</u> | <u>Escolas Inscrição p/ Remoção Clas</u>                                                                                                    | sificação <u>Atribuição</u> | <u>Resultado</u>            | <u>Grupos</u> | <u>Sair</u>  |
|                              |                                                                                                    | 6                           | oa tarde, MARCU             | S LESSA LOPE  | S FEITOSA    |
|                              | 000 - Professor A                                                                                                    | •                           |                             |               |              |
|                              | E.M. Estina Campi Baptista<br>Selecione a Unidade<br>E.M. Estina Campi Baptista<br>E.M. Manoel Nascimento Junior<br>E.M. República de Portugal<br>E.M. Luzia Borba Ranciaro<br>E.M. Dorivaldo Francisco Loria<br>E.M. José Julio Martins Baptista<br>E.M. José Julio Martins Baptista<br>E.M. Anahy Navarro Trovão<br>E.M. Isabel Figueros Bréfere, Prof<br>E.M. Newton de Almeida Castro<br>E.M. Navikon de Almeida Castro<br>E.M. Maria Nilza da Silva Romão, Prof<br>E.M. Newton de Almeida Castro<br>E.M. Navikon de Almeida Castro<br>E.M. Navikon de Almeida Castro<br>E.M. Naria Nilza da Silva Romão, Prof<br>E.M. Neito Pertursan Perutich<br>E.M. Pablo Trevisan Perutich<br>E.M. Vila Tupiry<br>E.M. Natale de Lucca<br>E.M. Lions Clube Ocian<br>E.M. Joláina da Conceição Pereira<br>E.M. Sárgio Vieira de Mello<br>E.M. Franco Montoro, Gov.<br>E.M. João Batista Resine Alves<br>E.M. João Batista Resine Alves<br>E.M. João Guedes, Dr.<br>E.M. Joaquim Augusto Ferreira Mourão<br>E.M. Mário Possani<br>E.M. Ana Maria Babette Bajer Fernand<br>E.M. São Francisco de Assis<br>E.M. São Francisco de Assis<br>E.M. José Padin Mouta | es, Dra.                    |                             |               |              |

Serão exibidos os professores que se encontram na mesma disciplina, jornada e carga horária, ou seja, os professores com os quais o professor A pode permutar. Selecione o professor com o qual quer permutar, neste caso, o professor B.

|        |                                                   |                |                                                                    |                                                          | Sisaa 4.0<br>Sistema de Atribuição de Aulo |                  |               |             |
|--------|---------------------------------------------------|----------------|--------------------------------------------------------------------|----------------------------------------------------------|--------------------------------------------|------------------|---------------|-------------|
| Início | <u>Dados Pessoais</u>                             | <u>Escolas</u> | <u>Inscrição p/ Remoção</u>                                        | <u>Classificação</u>                                     | <u>Atribuição</u>                          | <u>Resultado</u> | <u>Grupos</u> | <u>Sair</u> |
|        |                                                   |                |                                                                    |                                                          | Во                                         | a tarde, MARCU   | S LESSA LOP   | ES FEITOSA  |
|        | 000 - Professor A 💌<br>E.M. Estina Campi Baptista |                |                                                                    |                                                          |                                            |                  |               |             |
|        |                                                   |                | Selecione<br>Selecione<br>XXX - Prof<br>YYY - Profe<br>ZZZ - Profe | o Professor  o Professor essor B essor B essor B essor J |                                            |                  |               |             |

Após a escolha, confirme a solicitação.

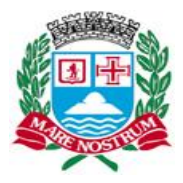

Estado de São Paulo

|               |                       |                |                                                              |                                     | Sisaa 4.0<br>Sistema de Atribuição de Aula |                  |               |             |
|---------------|-----------------------|----------------|--------------------------------------------------------------|-------------------------------------|--------------------------------------------|------------------|---------------|-------------|
| <u>Início</u> | <u>Dados Pessoais</u> | <u>Escolas</u> | Inscrição p/ Remoção                                         | <u>Classificação</u>                | <u>Atribuição</u>                          | <u>Resultado</u> | <u>Grupos</u> | <u>Sair</u> |
|               |                       |                |                                                              |                                     | Во                                         | a tarde, MARCU   | IS LESSA LOP  | PES FEITOSA |
|               |                       |                | 000 - Prot<br>E.M. Estina Campi Baptista<br>XXX - Prot<br>Co | fessor A 💌<br>fessor B 💌<br>nfirmar | ×                                          |                  |               |             |

ATENÇÃO: Após confirmar a solicitação, não será possível solicitar outra permuta.

Após a solicitação do professor A ter sido efetuada, o professor B verá uma tabela com as solicitações de permuta com os registros do mesmo, onde constam as informações do solicitante e o registro com o qual se requereu a permuta. Lembrando que enquanto o professor B não confirmar nenhuma solicitação, este estará livre para realizar a sua própria.

|               |                                                              |                  |                                  |                |                  | Sis               | Sisa<br>Itema de A | a 4<br>tribuição | .O<br>de Aula |  |
|---------------|--------------------------------------------------------------|------------------|----------------------------------|----------------|------------------|-------------------|--------------------|------------------|---------------|--|
| <u>Início</u> | <u>Dados Pessoais</u> <u>E</u>                               | <u>scolas Ir</u> | iscrição p/ Remoç                | <u>ão Clas</u> | <u>sificação</u> | <u>Atribuição</u> | <u>Resultado</u>   | <u>Grupos</u>    | <u>Sair</u>   |  |
|               |                                                              |                  |                                  |                |                  | Во                | a tarde, MARCU     | S LESSA LOP      | ES FEITOSA    |  |
|               | Selecione o Registro 💌<br>Selecione a Unidade 🔹<br>Confirmar |                  |                                  |                |                  |                   |                    |                  |               |  |
|               | Registro                                                     | Nome             | Unidade                          | Disciplina     | Jornada<br>Dupla | Permutar<br>com   | Confirmar          |                  |               |  |
|               | 000                                                          | Professor<br>A   | EM. São<br>Francisco de<br>Assis | Matemática     | Sim              | XXX               | Confirmar          |                  |               |  |

Depois de confirmada a permuta solicitada pelo professor A, o professor B não poderá realizar nenhuma requisição de permuta ou aceitar outra permuta que tenha sido solicitado por outro professor.

Com a solicitação devidamente concluída e confirmada por ambos os professores, a mesma será encaminhada à secretaria, onde acontecerá ou não o deferimento, havendo comunicado por email do resultado do processo.